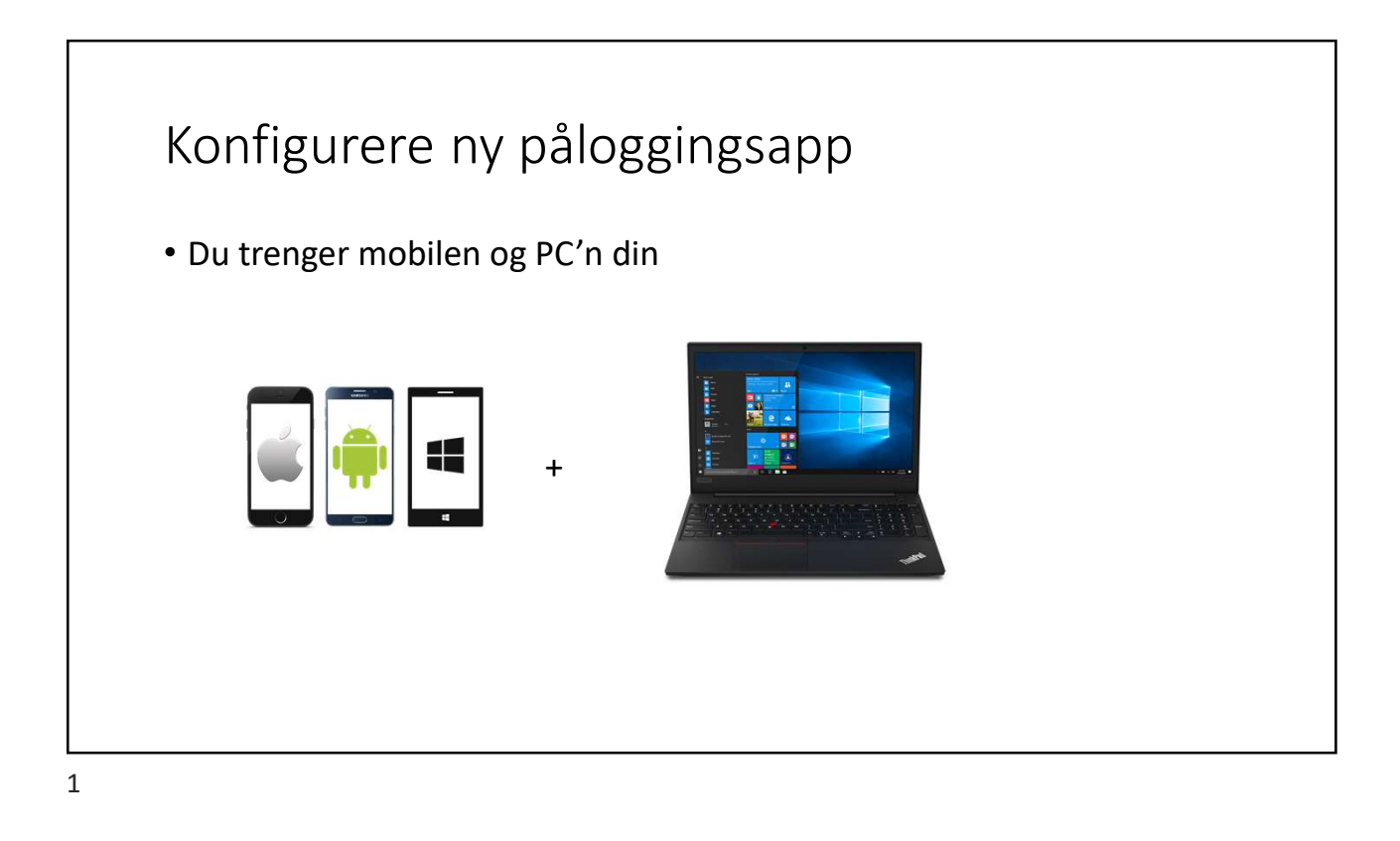

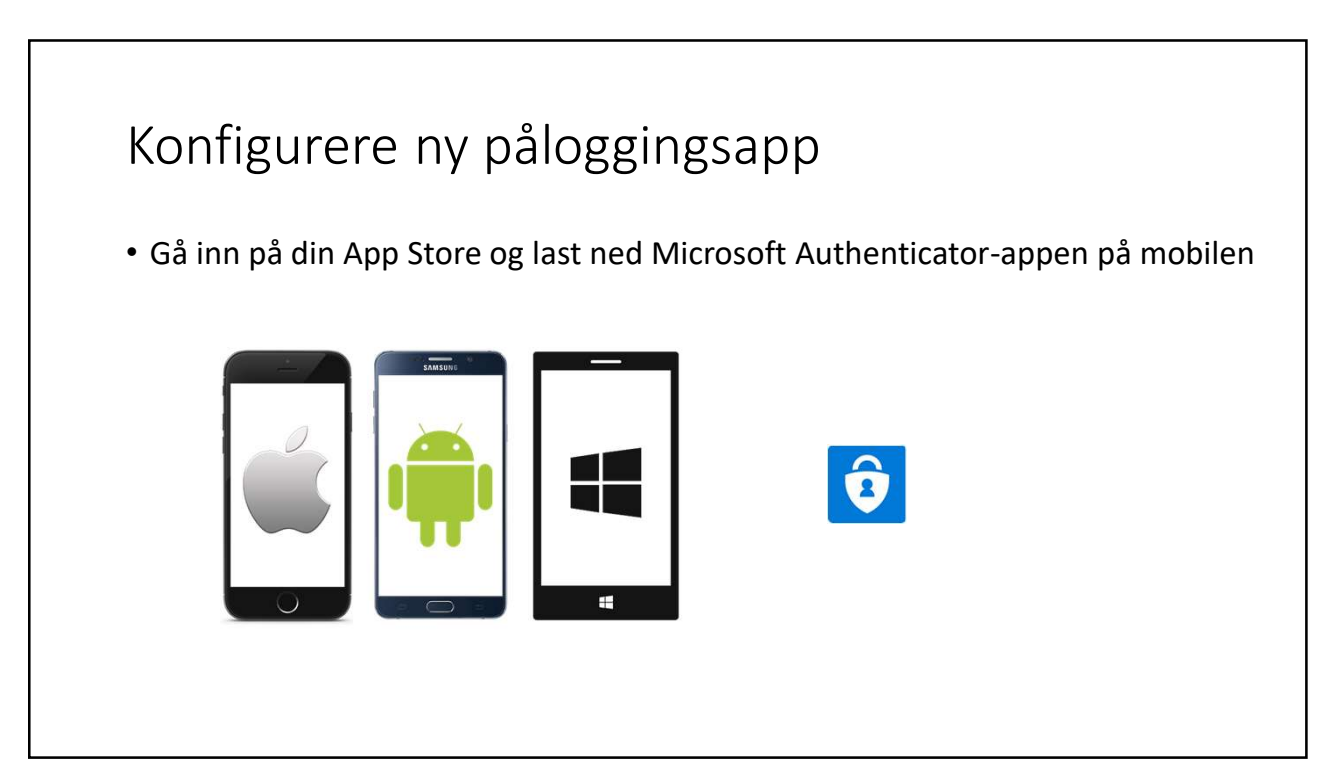

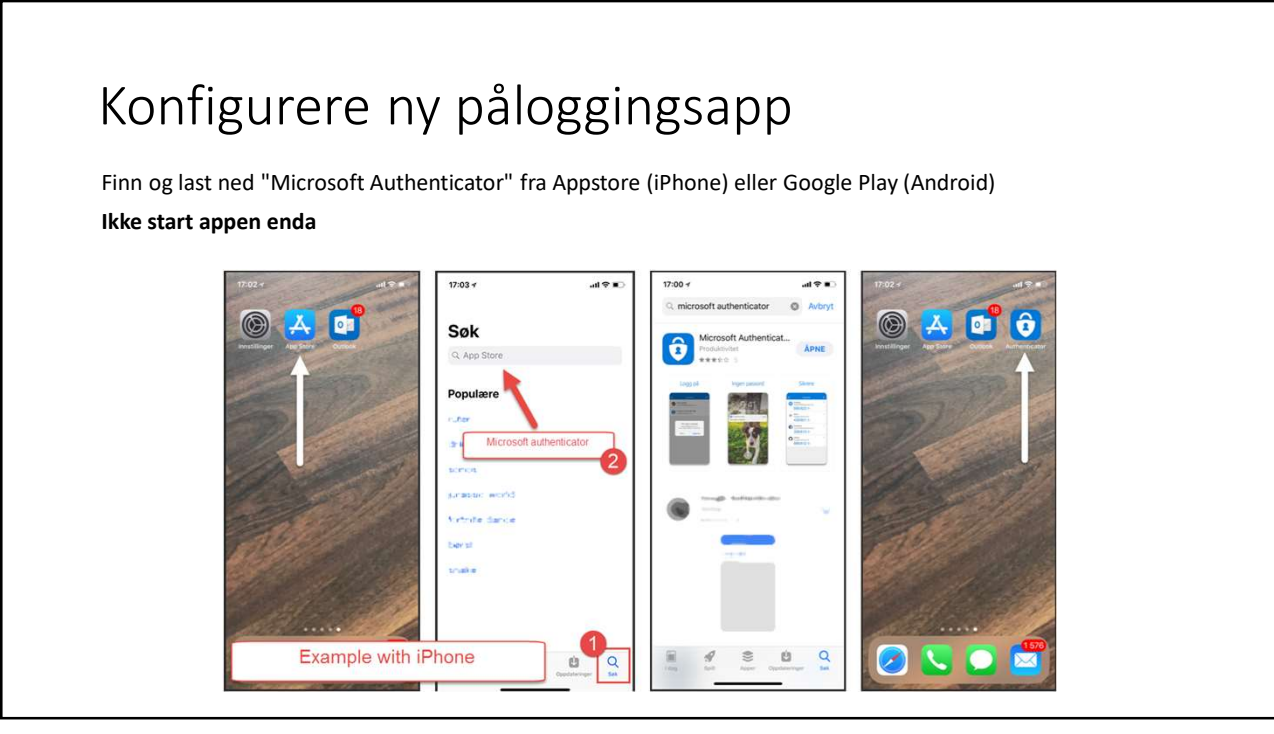

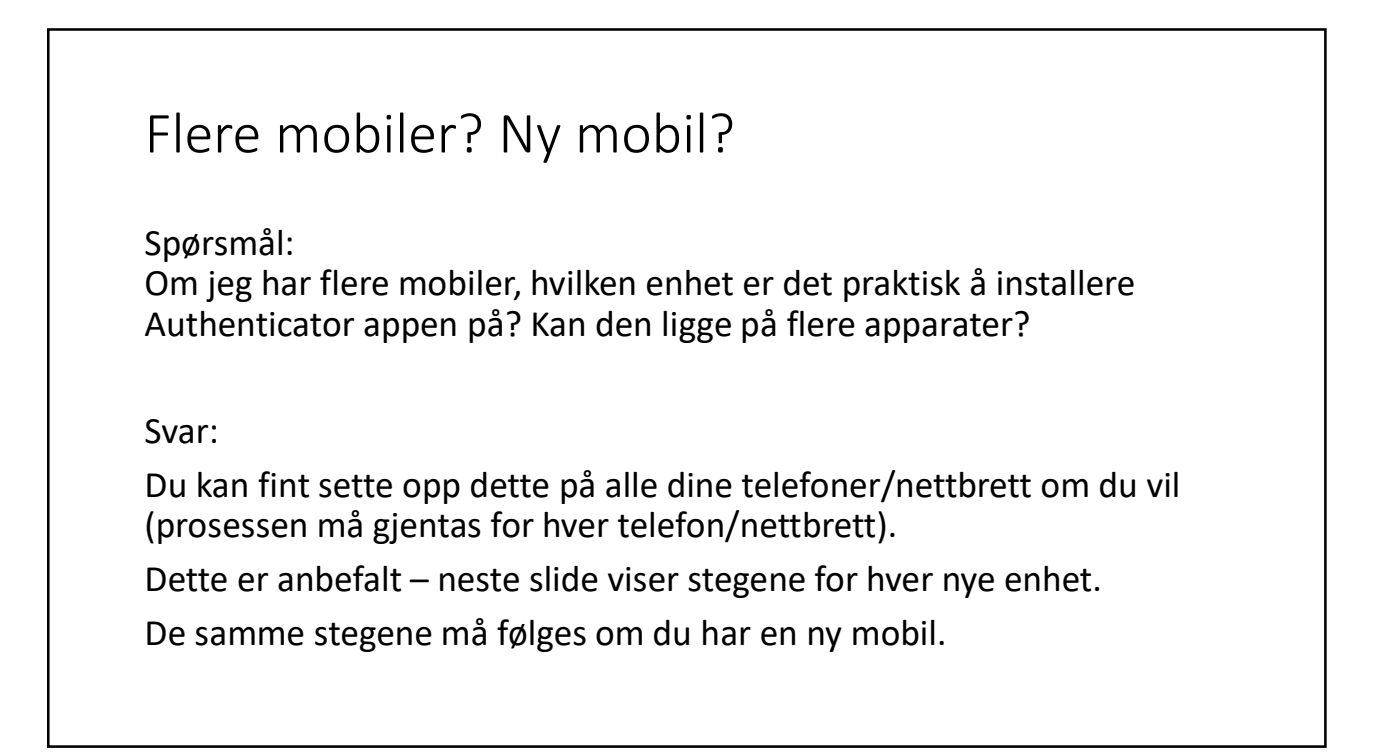

## Flere mobiler? Ny mobil?

- 1. Last ned Microsoft Authenticator appen på din nye mobil
- 2. Åpne nettleser på PC og gå til <u>https://aka.ms/mfasetup</u>
- 3. Logg på med din «brukernavn@kirken.no» email
- 4. Godkjenn påloggingen på en mobil du har satt opp fra før.
- 5. Neste slide viser hvor du kommer da

| Ytterligere sikkerhetsbekreftelse × +                                                 |                                                                                                    |                                                                         |   |     | - | 0          | ×              |
|---------------------------------------------------------------------------------------|----------------------------------------------------------------------------------------------------|-------------------------------------------------------------------------|---|-----|---|------------|----------------|
| $\leftarrow$ $\rightarrow$ O $\triangle$ https://account.activedirectory.windowsazure | .com/proofup.aspx?proofup=1                                                                                           |                                                                         | ☆ | 54≣ | ¢ |            |                |
| •                                                                                     | DEN NORSKE KIRKE<br>Kikepantnar                                                                                       | MV274@kirken.no   ?                                                     |   |     |   |            |                |
|                                                                                       |                                                                                                    | gere for en hacker å logge på med bare et sýllet passord. Vis video for |   |     |   |            |                |
|                                                                                       | They make since any make in the internal                                                                              | ummer                                                                   |   |     |   |            |                |
|                                                                                       | Iteleton for alternativ godigenning Veig land effer område  Godigennerapp eller token  Konfigurer Authenticator-appen | Klikk på «Konfigurer Authenticator-appen»                               |   |     |   |            |                |
| 9                                                                                     | jenopprett multi-factor authentication på tidligere klarerte enheter<br>Genopprett                                    |                                                                         |   |     |   |            |                |
|                                                                                       | Lagre avbryt                                                                                                    |                                                                         |   |     |   |            |                |
| Ţ                                                                                     | elefonnumrene dine vil bare bli brukt til kontosikkerhet. Standardavgifter for telefon og SMS vil p                   | ájape.                                                                  |   |     |   |            |                |
|                                                                                       | 2220 Microsoft Juridisk   Personvern                                                                                  |                                                                         |   |     |   |            |                |
|                                                                                       |                                                                                                    |                                                                         |   |     |   |            |                |
| 🚛 ମ 🗄 💁 📬 🕢 🔚 🥥 👧 🕕 ।                                                                 | <b>9</b>                                                                                                    |                                                                         |   |     |   | 01<br>25.0 | 0:40<br>4.2020 |

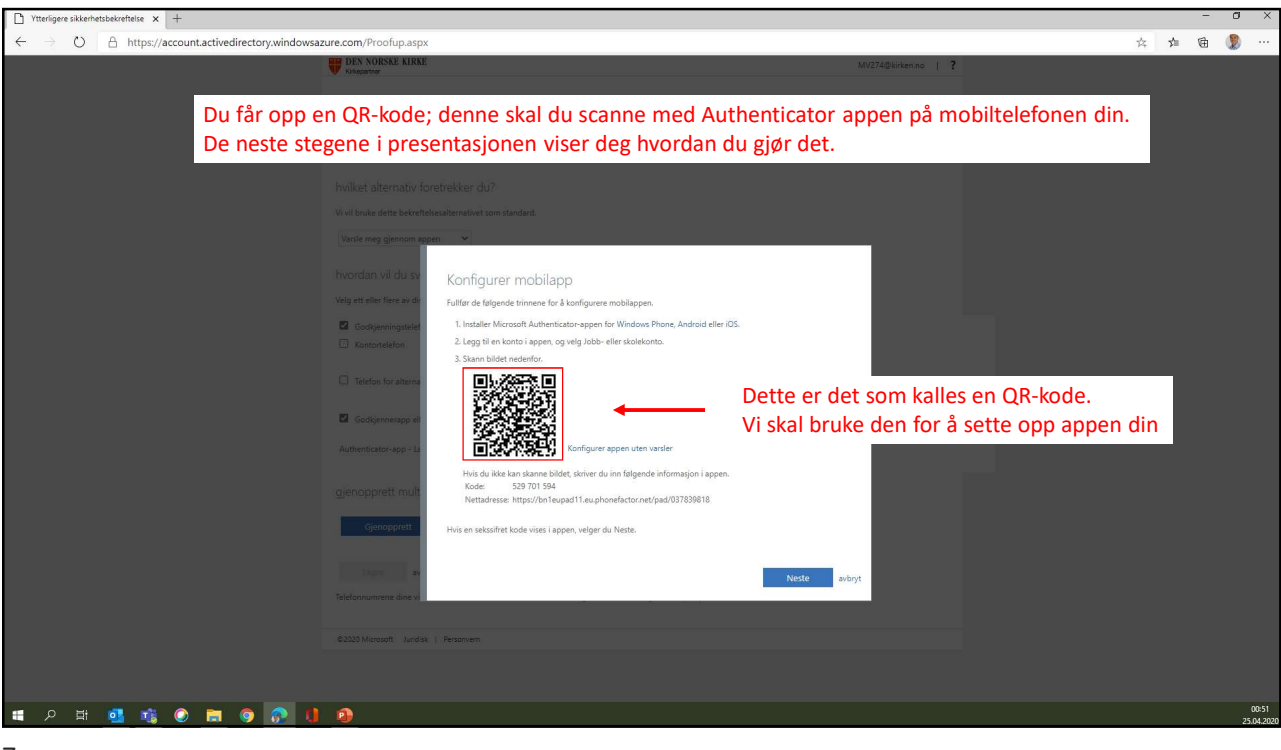

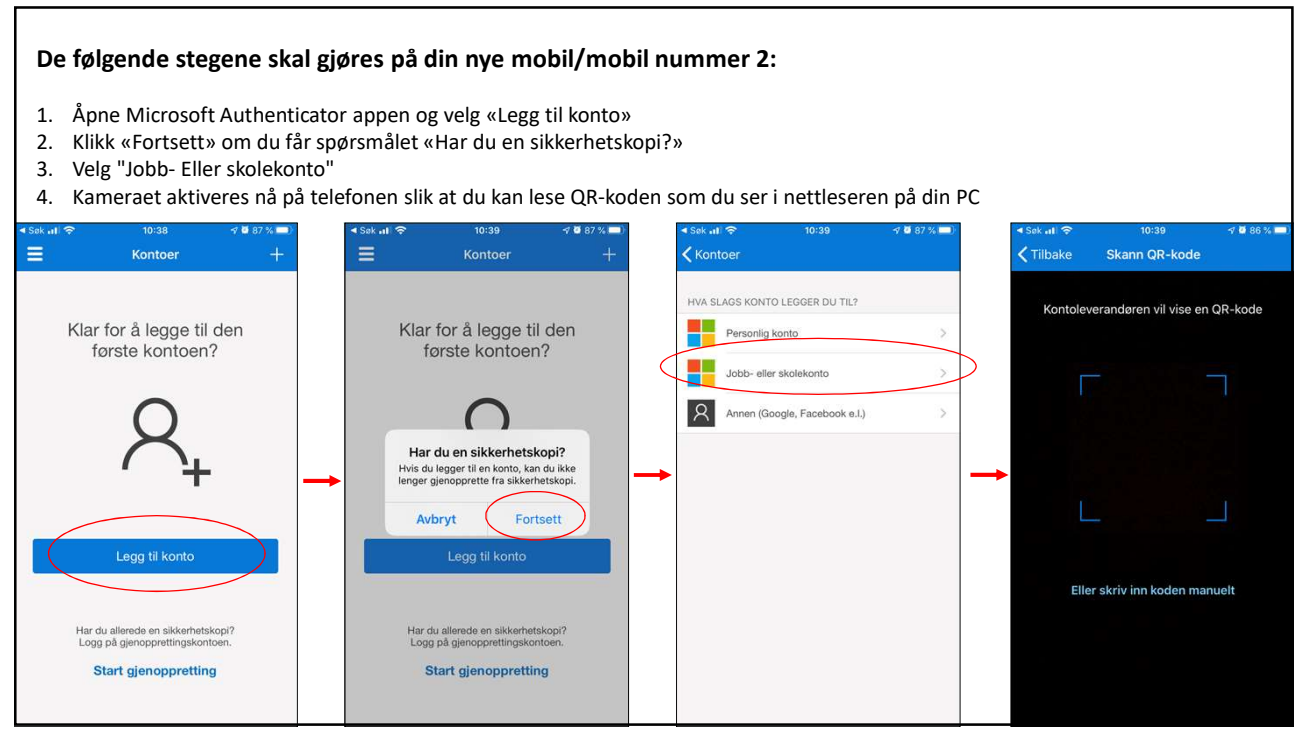

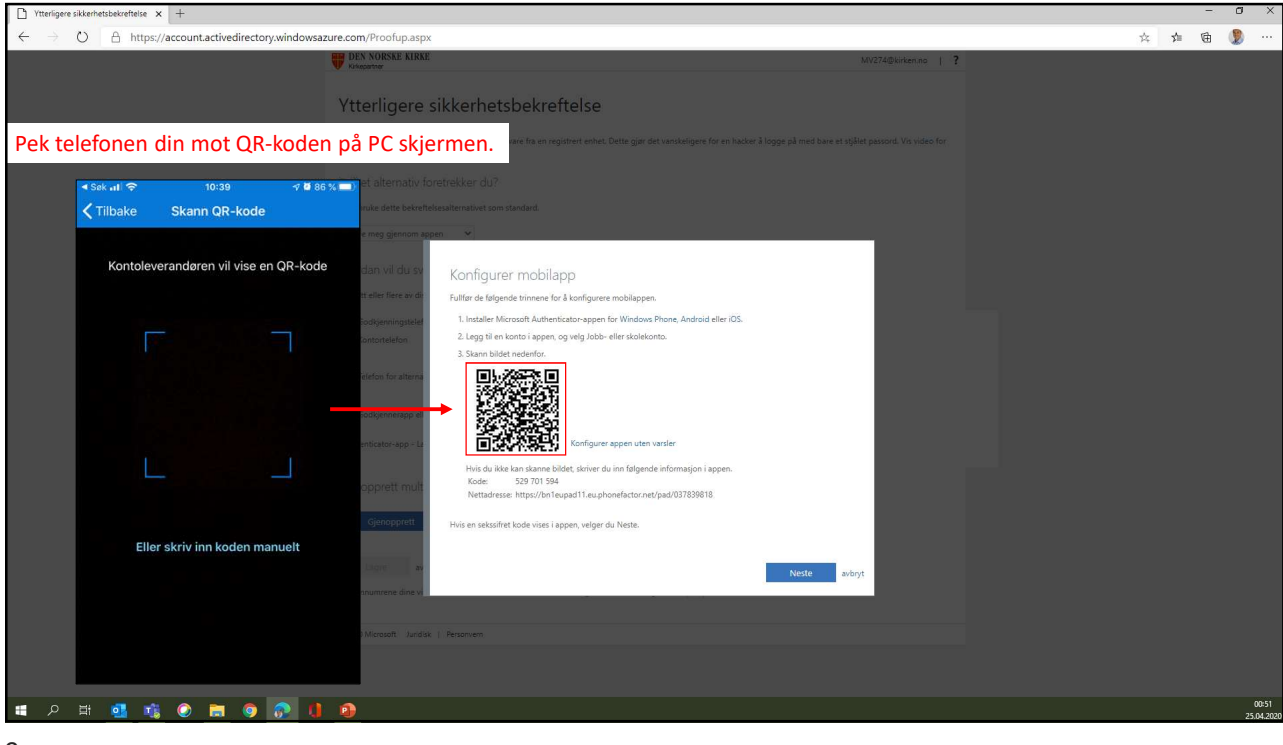

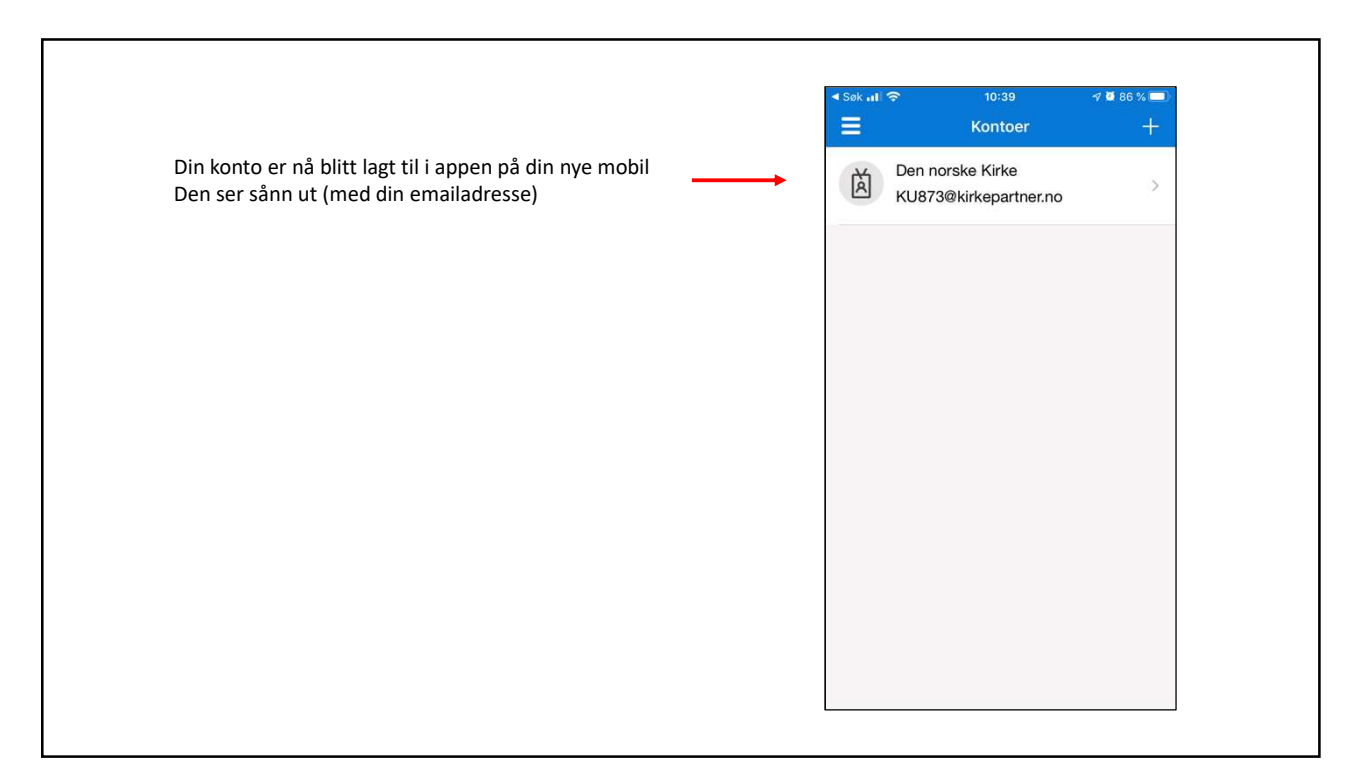

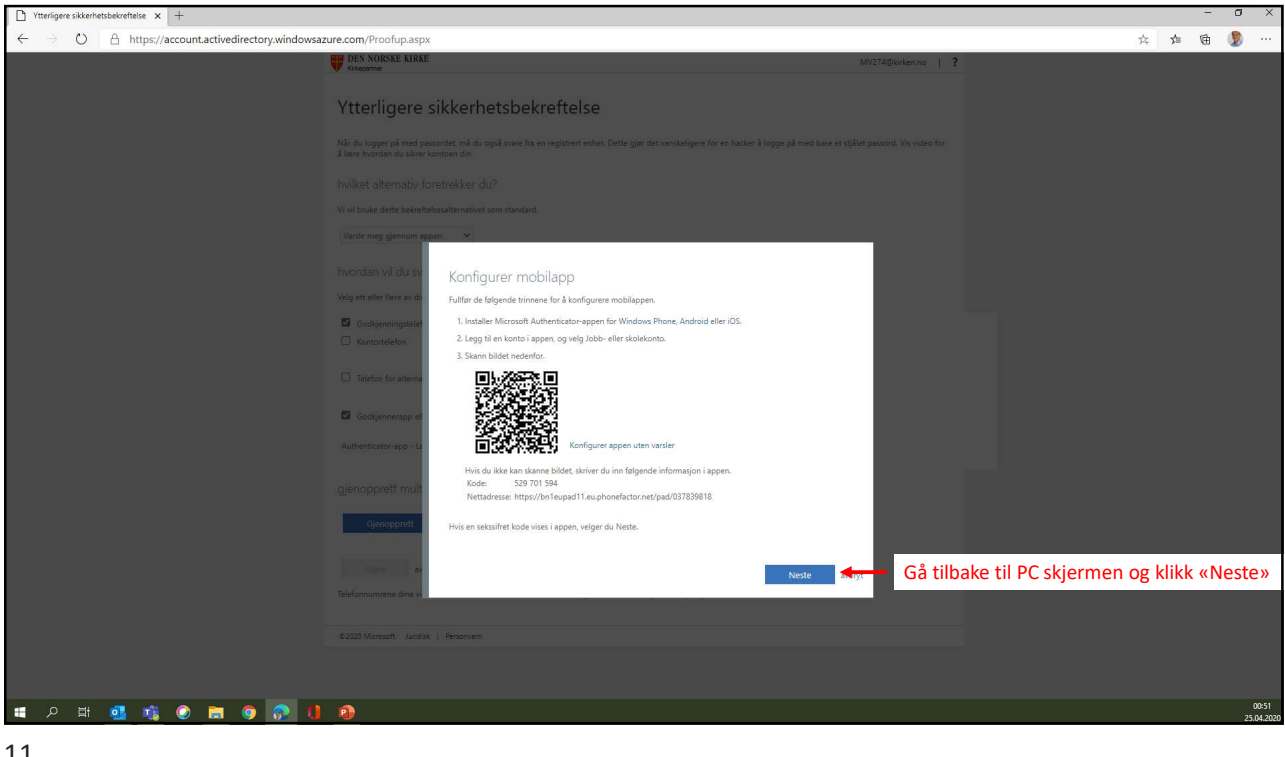

| T Ytterligere sikkerhetsbekreftelse x +                                                                                                    |               |             | -   | ٥           | ×            |
|----------------------------------------------------------------------------------------------------|---------------|-------------|-----|-------------|--------------|
| $\leftarrow$ $\rightarrow$ O $\triangle$ https://account.activedirectory.windowsazure.com/proofup.aspx?pro                                                                                                    | ofup=1        | \$<br>st≡ 1 | ₿ ( | 2           |              |
| C       Imply/account active directory, who was uncounty of the part of the statement.         Fit Additional active directory, who was uncounty of the statement.         Vitter liggere sit         Vitter liggere sit         Codysensigned active         Godysensigned active         Godysensigned active         Genoppretti multi-fact         Expression         Expression         Statement         Expression         Statement         Expression         Statement         Expression         Statement         Statement         Statement         Statement         Statement         Statement         Statement | NV2HQSvHermon |             |     | z           |              |
| # 2 # <u>8 %</u> 0 <u>5</u> 0 <u>0</u> 1 <u>0</u>                                                                                                    |               |             |     | 00<br>25.04 | 41<br>4.2020 |

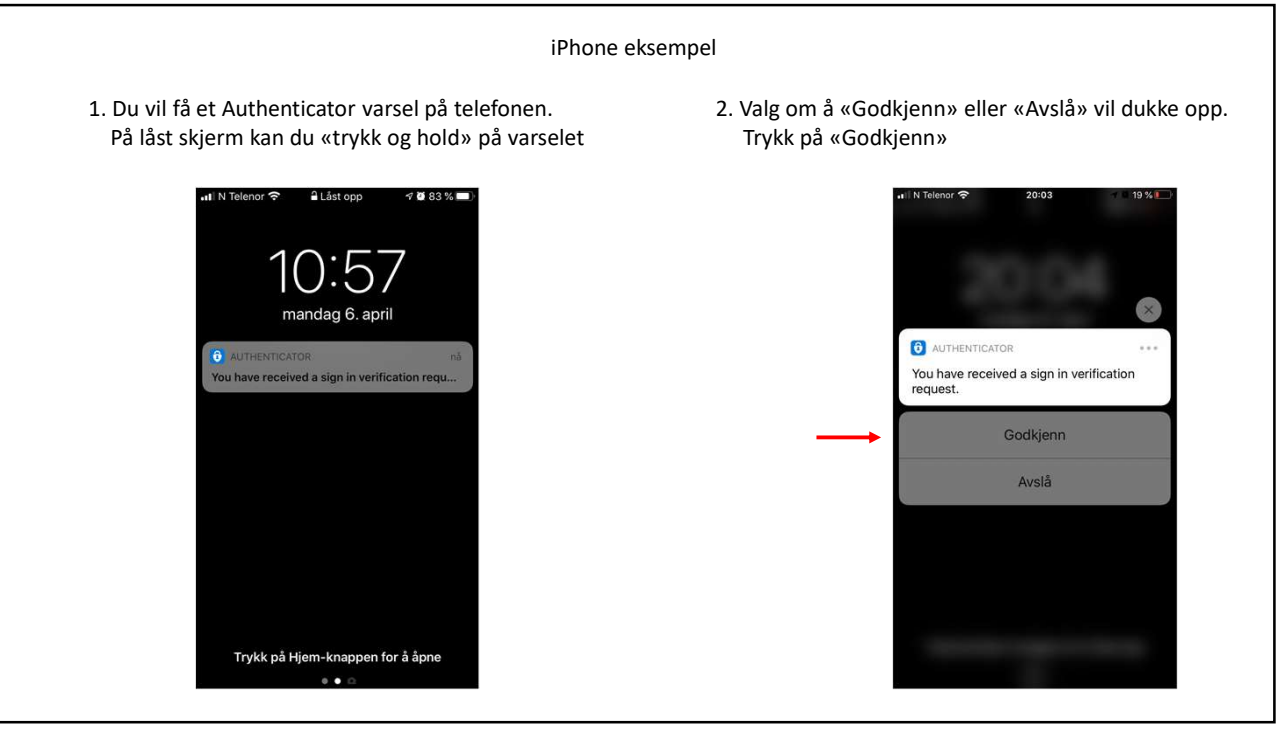

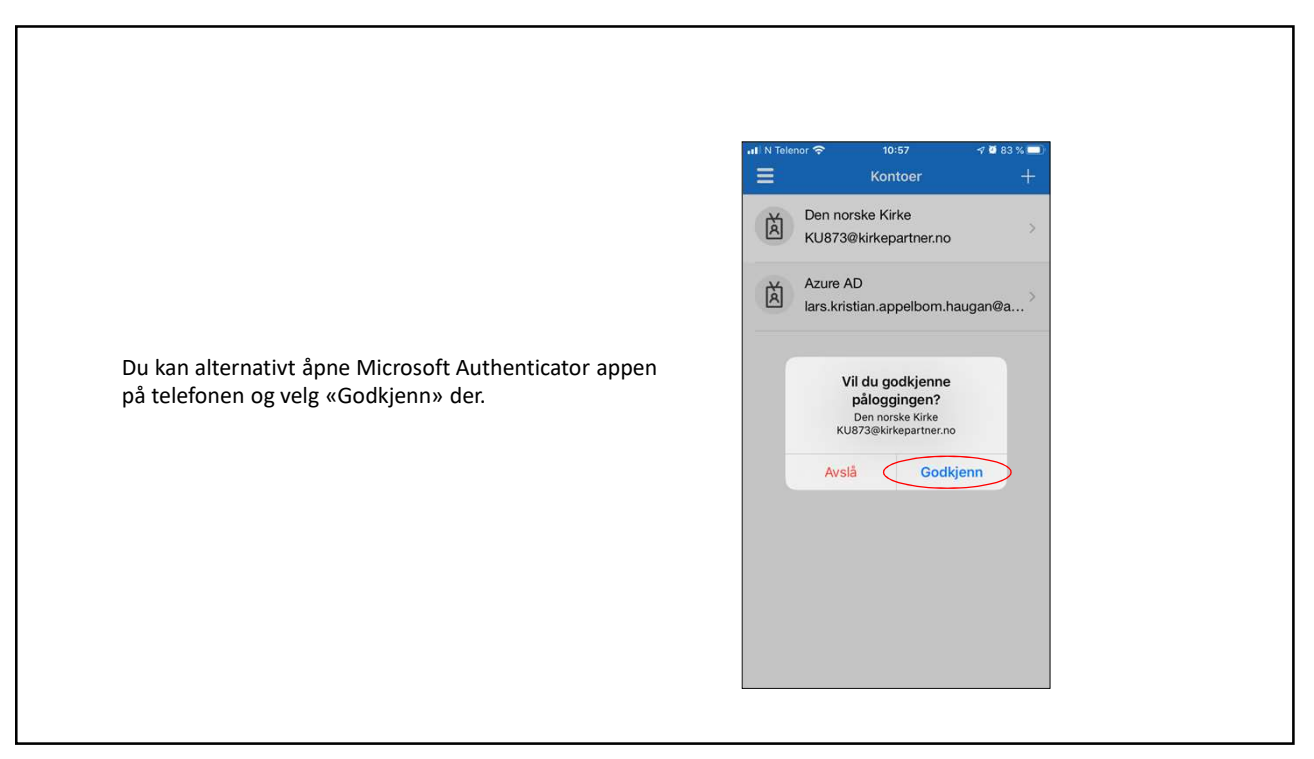

| Ytterligere sikkerhetsbekreftelse × +                                                 |                                                                                                    |                                                                                      |               |       |   | a ×               |
|---------------------------------------------------------------------------------------|----------------------------------------------------------------------------------------------------|--------------------------------------------------------------------------------------|---------------|-------|---|-------------------|
| $\leftarrow$ $\rightarrow$ O $\triangle$ https://account.activedirectory.windowsazure | .com/proofup.aspx?proofup=1                                                                                         |                                                                                      | 3             | c 511 | Ŵ | ۰۰۰ 🕲             |
| •                                                                                     | DEN NORSKE KIRKE                                                                                                    | MV274@kirken.no   ?                                                                  |               |       |   |                   |
|                                                                                       |                                                                                                    | 5et vanskeligere for en hacker å logge på med bare et stjålet passord. Vis video for |               |       |   |                   |
|                                                                                       |                                                                                                    | Internummer                                                                          |               |       |   |                   |
|                                                                                       | Authenticator-app - Lars Kristian Appelborn sin iPhone He                                                           | r ser man at appen nå er satt opp p                                                  | å din telefon |       |   |                   |
|                                                                                       | gjenopprett multi-factor authentication på tidligere klarerte enheter                                               |                                                                                      |               |       |   |                   |
|                                                                                       | Lagre Klikk på «Lagre»<br>Telefonnummene dine vil bare bil brukt til kontozikkerhet. Standardørgifter for telefon o | ng SMS vil påløpe.                                                                   |               |       |   |                   |
|                                                                                       | ©2020 Microsoft Juridisk   Personvern                                                                               |                                                                                      |               |       |   |                   |
|                                                                                       |                                                                                                    |                                                                                      |               |       |   |                   |
| 1 🗧 🖉 🧃 🚺 🖉 🧮 🥥 👘                                                                     | <b>2</b>                                                                                                    |                                                                                      |               |       |   | 00:42<br>25.04.20 |
| 4.5                                                                                   |                                                                                                    |                                                                                      |               |       |   |                   |

| Tterligere sikkerhetsbekreftelse × +                                                                                                    |                                                                                                    |   |     | -   | ٥          | ×                |
|----------------------------------------------------------------------------------------------------|----------------------------------------------------------------------------------------------------|---|-----|-----|------------|------------------|
| $\leftarrow$ $\rightarrow$ O $\triangle$ https://account.activedirectory.windowsazu                                                                                                    | ire.com/proofup.aspx?proofup=1                                                                                                    | 妗 | 54≣ | (i) | 2          |                  |
| Klikk på «Kontroller foretrukket alternativ»                                                                                                    | Exception of the set of the set of the se | * | ΣΞ  |     | Σ          |                  |
| - Ref - Ref - Re | 9                                                                                                    |   |     |     | 01<br>25.0 | 3:42<br>4.2020 - |

| Therefore subkenhetbakkenhets x +                                                                                                    |   |      |   | ٥  | ×        |
|----------------------------------------------------------------------------------------------------|---|------|---|----|----------|
| ← → O A https://account.activedirectory.windowsazure.com/proof/up.aspx?proof/up=1                                                                                                    | ☆ | 5/11 | 庙 | ۲  |          |
| Vitigures in the second state in the second state in the second st |   |      |   |    |          |
|                                                                                                    |   |      |   | 25 | .04.2020 |
| 17                                                                                                    |   |      |   |    |          |

iPhone eksempel 1. Du vil få et Authenticator varsel på telefonen. 2. Valg om å «Godkjenn» eller «Avslå» vil dukke opp. På låst skjerm kan du «trykk og hold» på varselet Trykk på «Godkjenn» ■ Låst opp 1 🖉 83 % 🔲 1( ):5/ mandag 6. april × 0 AUTHENTICATOR You have received a sign in verification request. You have received a sign in verification requ. Godkjenn Avslå Trykk på Hjem-knappen for å åpne

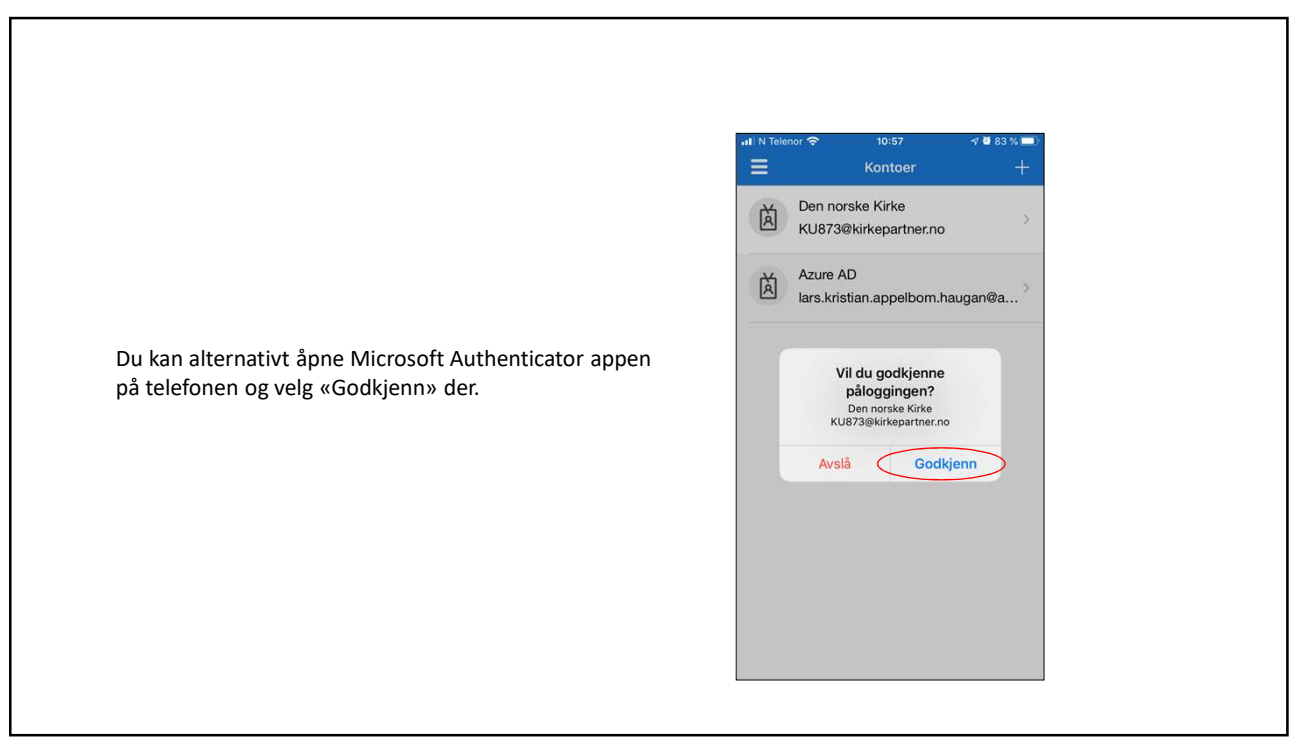

| Ytterligere sikkerhetsbekreftelse x +                                              |                                                                                                    |                           |    |          | - 0  | 1 ×   |
|------------------------------------------------------------------------------------|----------------------------------------------------------------------------------------------------|---------------------------|----|----------|------|-------|
| $\leftarrow$ $\rightarrow$ O $\triangle$ https://account.activedirectory.windowsaz | rure.com/proofup.aspx?proofup=1                                                                                                    |                           | ☆  | 如 6      | à () | )     |
|                                                                                    | The construction of the construction of the c | MV2740kirkenno   ?        | P4 | <u> </u> |      |       |
|                                                                                    | Inviticet after native forestrekker du?         Vivi de norg gjernom epom         Vivordan vil du svare?         Vroordan vil du svare?         Vivig ter futer and data alternations. Ler mer         © Godgevingender         Doppdatering fullført         Tredelin for atternationer         © Godgevingender         Diskonsteretorv         Oppdatering fullført         Investigerer er konfiguret.                                                                                                    |                           |    |          |      |       |
|                                                                                    | Automaticater rage of g                                                                                                    | ettleseren på PC<br>ført. |    |          |      |       |
|                                                                                    | 9                                                                                                    |                           |    |          |      | 00:43 |

| Tilgangspanelprofil x +                                          |                                                                       |                                                                                                    |   |               |   | ٥  | ×                 |
|------------------------------------------------------------------|-----------------------------------------------------------------------|----------------------------------------------------------------------------------------------------|---|---------------|---|----|-------------------|
| $\leftarrow \  \   \rightarrow \  \   O  \  \   \   \   \   \  $ |                                                                       |                                                                                                    | ☆ | 7 <u>1</u> 11 | 由 | ۲  |                   |
| DEN NORSKE KIRKE                                                 |                                                                       | D Microsoft Authenticator<br>DEN NORSKE KIRKE                                                                                                    |   |               |   |    |                   |
| Profil                                                           |                                                                       |                                                                                                    |   |               |   |    |                   |
| Microsoft Authenticator<br>Veiledningsbruker                     | E-<br>post:<br>Alternativ e-postadresse:<br>Telefon: 98290085 (mobil) | Administrer konto<br>Endre passord<br>Konfigurer selvbetjent tilbakestilling av passord<br>Ytterligere sikkerhetsbekreftelse<br>Les gjennom vilkår for bruk |   |               |   |    |                   |
|                                                                  |                                                                       | Logg av overalt                                                                                                    |   |               |   |    |                   |
| Da har du satt opp din nye r                                     | mobil eller mobil nummer 2!                                           | iler Villår for bruk Hjelp Titbakemelding ©2020 Microsoft                                                                                                   |   |               |   |    |                   |
| III 2 III 🥶 👘 💿 🗮 🎯 💦 🕕 😰                                        |                                                                       |                                                                                                    |   |               |   | 25 | 00:44<br>.04.2020 |
| 21                                                               |                                                                       |                                                                                                    |   |               |   |    |                   |

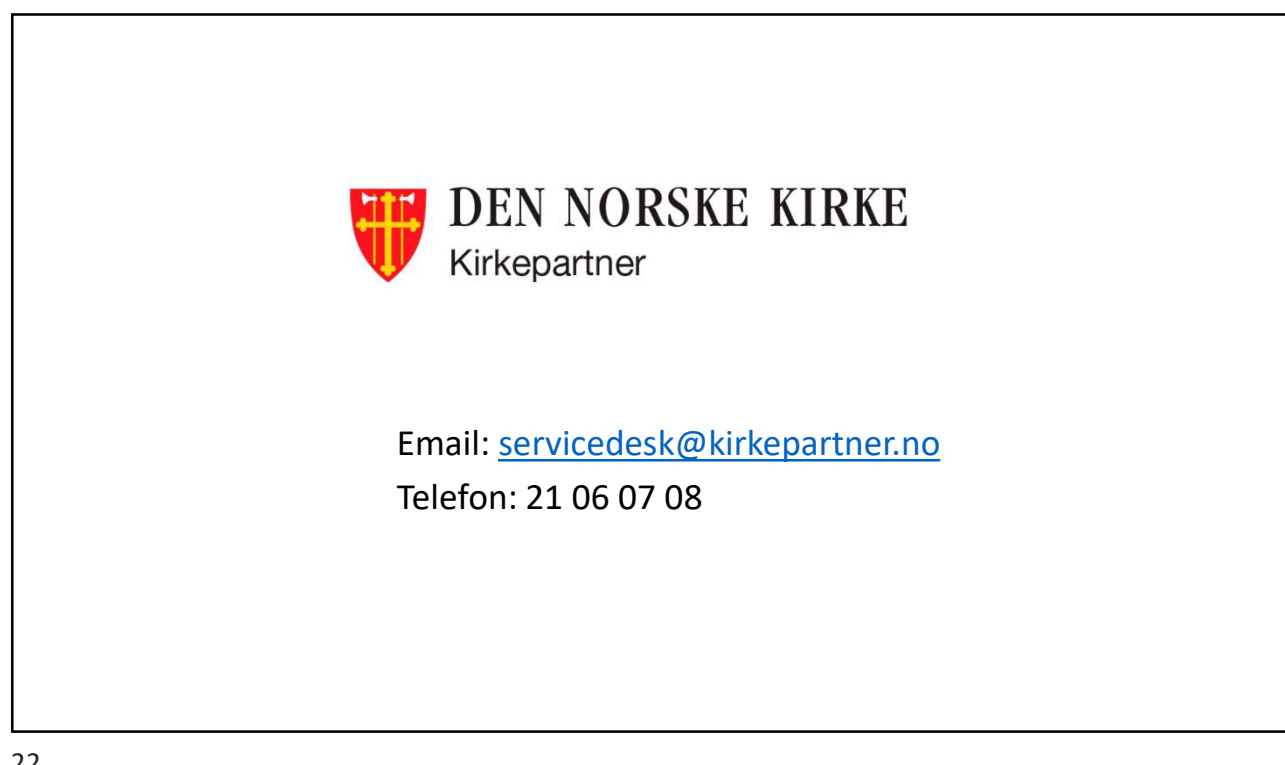